please copy the attached BMXP file to "D" Disc in the controller computer Then please release the file, you can find the file as follow:

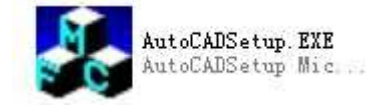

Please click it, you will see follow:

| 👗 AutoCADSetup                                                                                                    |                                                       |        |
|----------------------------------------------------------------------------------------------------|-------------------------------------------------------|--------|
| - AutoCut for AutoCAD 2000/2002                                                                                                |                                                       |        |
| Install Uninstall                                                                                                    | Undetected AutoCAD20                                  | 900    |
| AutoCut for AutoCAD 2004                                                                                                    |                                                       |        |
| Install Uninstall                                                                                                    | Undetected AutoCAD20                                  | 0041   |
| - AutoCut for AutoCAD 2005                                                                                                    |                                                       |        |
| hattoolt for hattoold 2000                                                                                                    |                                                       |        |
| Install   Uninstall   Has Installed! Deter                                                                                     | ted AutoCAD2005                                       |        |
| Install Uninstall Has Installed! Deter<br>Y:\各部门\外销专用\BMXP20090806A\PlugIn\Wa                                                  | tted AutoCAD2005?                                     |        |
| Install Uninstall Has Installed! Deter<br>Y:\各部门\外销专用\BMXP20090806A\PlugIn\We                                                  | eted AutoCAD2005 <b>?</b><br>edm2005.arx              |        |
| Install Uninstall Has Installed! Deter<br>Y:\各部门\外销专用\BMXP20090806A\PlugIn\Wa<br>AutoCut for AutoCAD 2006<br>Install Uninstall | ted AutoCAD2005<br>dm2005.arx<br>Undetected AutoCAD20 | 006 \$ |

Please click "Uninstall" to delete the old software

Then please click "Install" to install the new software.

Please create a shortcut icon on the desktop for "Wirecut.exe ", which you can find in the BMXP file.

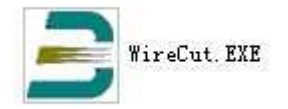

Please test the machine, if everything is OK, please delete it old shortcut icon

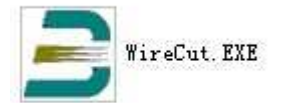